### How to Apply a Discount Code in LeagueApps

- 1. Click on the link to register for the camp/program.
- 2. Fill in the information for your child.
- 3. When you get to the page that has the camp listings check the box next to the camp that you want to sign up for but DO NOT go to the next page.

### Choose your Sessions for 2020 BSC Day Camps:

| Day Camp Week #1              | Day Camp Week #1 (1/2 🗍<br>Day) | Day Camp Week #1-             |
|-------------------------------|---------------------------------|-------------------------------|
| Season:                       | Ca-Ed                           | Co-Ed                         |
| Date: Jun 15 - Jun 19         | Season:                         | Season:                       |
| Days: Mon, Tue, Wed, Thu, Fri | Date: Jun 15 - Jun 19           | Date: Jun 15 - Jun 19         |
| Times: 9:00AM to 3:00PM       | Days: Mon, Tue, Wed, Thu, Fri   | Days: Mon, Tue, Wed, Thu, Fri |
| Location: Richard Montgomery  | Times: 9:00AM to 12:00PM        | Times: 3:00PM to 5:00PM       |
| High School                   | Location: Richard Montgomery    | Location: Richard Montgomery  |
| \$350.00                      | High School                     | High School                   |
|                               | \$225.00                        | \$125.00                      |

4. Scroll down the page until you get to the part that says Discount Code. It should be right above parent information and right below the last week of camp.

# **Discount Code**

COVID2

If you have a discount code, please enter it here. If not, you can ignore this step.

- 5. Enter the code that you will be using. For 2020 Summer Camp the codes are:
  - a. COVID2
  - b. COVID2-20
  - c. All BSC players who played for the club during the 2019-2020 season are eligible for TWO (2) free weeks of 2020 Summer Camp
- 6. Fill out the remaining information on the page and then hit Next.
- 7. When you get to the Registration Summary you should see that the rate has been applied. If everything looks good hit complete and go to the confirmation page.

## **Registration Summary**

#### Add another registration

| GROUP ACCOUNT MEMBER | PROGRAM                                                  | REGISTRATION DETAILS                                                              |
|----------------------|----------------------------------------------------------|-----------------------------------------------------------------------------------|
| Child Maslin         | Day Camp Week #1<br>Mon,Tue,Wed,Thu,Fri 9:00AM to 3:00PM | Status: <b>Spot Reserved</b><br>Role: <b>Individual</b><br>Payment: <b>\$0.00</b> |

Total amount due for all listed registrations: \$0.00

Complete

If for some reason the number doesn't look right or it appears that the code hasn't been applied you are more than welcome to call our Office at 240-224-7363. Our hours are Monday through Friday 9am-5pm. You can also email us at <u>office@bethesdasoccer.org</u>. Make sure to provide as much information about the problem (What camp you are trying to sign up for, child's name, code you are applying,etc.) so that our staff can assist you.